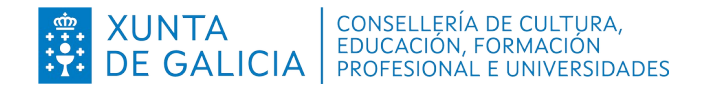

# Dirección Xeral de Formación Profesional

Admisión Formación Profesional 2022-2023

# - Probas libres

Instrucións para consultar o historial persoal de admisión e o código persoal de consulta (CPC)

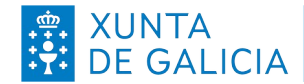

código persoal de consulta (CPC)

Admisión FP 2022-2023 - Probas libres

# Índice

| 1 | Introdución                                                | 3 |
|---|------------------------------------------------------------|---|
| 2 | Procedemento de consulta do historial de admisión e do CPC | 3 |
|   | 2.1 Identificación con usuario e contrasinal               | 3 |
|   | 2.2 Identificación con código de solicitude                | 6 |
| 3 | Autenticación no sistema de usuarios da consellería        | 8 |
|   | 3.1 Identificación con usuario e contrasinal               | 8 |

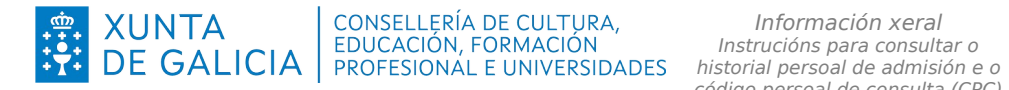

#### Introdución 1

As persoas identificadas como usuarias no sistema de admisión de formación profesional que fixeran solicitudes para calquera réxime, modalidade e grao de ciclos formativos ou de cursos de especialización de formación profesional poden acceder á aplicación Ciclosadmisión para:

- Obter o seu código persoal de consulta (CPC).
- Consultar o seu historial persoal de admisión.

En todas as listaxes que se publiquen no proceso de admisión de formación profesional para o curso 2022-2023, o número do documento oficial de identidade e o nome e apelidos serán substituídos por un código persoal de consulta (CPC). Deste xeito, as listaxes darán toda a información necesaria para o seguimento público do proceso de admisión, pero garantindo a confidencialidade.

O CPC é un código alfanumérico único para cada persoa que participa no proceso de admisión de FP. Para consultar a situación persoal nas listaxes poderase obter o CPC da aplicación informática Ciclosadmisión. Nesta aplicación tamén se poderá consultar toda a información do historial persoal do proceso de admisión (datos persoais, solicitudes e adxudicación de prazas), así como realizar accións como a reserva de matrícula ou a renuncia a prazas adxudicadas nos prazos establecidos.

### 2 Procedemento de consulta do historial de admisión e do CPC

Para consultar o historial persoal de admisión e para obter o CPC deberase ir ao enderezo: www.edu.xunta.gal/ciclosadmision

Hai dous xeitos de acceder á aplicación para realizar esta consulta.

#### Identificación con usuario e contrasinal 2.1

Consulte o apartado 3.1 deste documento para ter máis información sobre a obtención do usuario e contrasinal no caso de que non dispoña del. Tamén poderá empregar un certificado dixital ou Chave365.

Primeiro deberá identificarse no sistema co seu usuario e contrasinal, para o que deberá ir á esquina superior dereita e premer sobre a icona verde de entrada na aplicación:

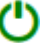

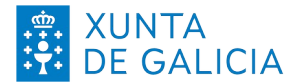

# XUNTACONSELLERÍA DE CULTURA,<br/>EDUCACIÓN, FORMACIÓN<br/>PROFESIONAL E UNIVERSIDADES

Información xeral Instrucións para consultar o historial persoal de admisión e o código persoal de consulta (CPC)

Admisión FP 2022-2023 - Probas libres

| nicio                                                                                                    |
|----------------------------------------------------------------------------------------------------|
| <ul> <li>Benvidos a Ciclosadmisión</li> <li>Ciclosadmisión é unha aplicación desenvolvida pola Consellería de Educación, Universidade e Formación Profesional, para xestionar:</li> <li>Admisión aos ciclos formativos de grao medio e de grao superior de formación profesional específica en centros docentes sostidos con fondos públicos.</li> <li>Vido de axuda do satistente web para realizar unha solicitude de admisión a ciclos formativos. Prema aquí. Lembre que a normativa prevalece sobre calquera outra información. Este documento contén información de carácter xeral estrata da normativa, polo que calquera duoda ou contradición as resolverá atendendo à normana vivente.</li> <li>Este ano o periodo de admisión extraordinano está aberto para solicitar ciclos medios e ciclos superiores (consulte o calendario).</li> </ul> |
| Bolsas retorna (non activo para o curso 2020-2021):         Para acceder ás bolsas retorna debe premer no menú no apartado 17, "Bolsas retorna" e seleccionar a opción desexada.         Pode facer unha nova solicitude, apartado 17, 12 (un borrador é unha solicitude non entregada).         Consultar as solicitudes realizadas 17.3.         Achegar documentación 17.4.         Reenviar código de solicitude 17.5.                                                                                                    |
| Para acceder á aplicación con usuario e contrasinal debe premerse na icona da esquina superior dereita: Ů                                                                                                    |
| Cando se lle solicite o DNI ou DOI (Documento oficial de identidade) deberá poñer sempre as letras en maiúsculas.                                                                                                    |
| Na admisión a ciclos formativos durante o periodo de tempo comprendido entre a finalización dunha advudicación e a seguinte as persoas insoritas aparecen no historial para o ano en curso como "información non dispoñible temporalmente".                                                                                                    |
| Administra ED. Computer de estisivados estiso dos                                                                                                    |
| Admisión FP: Consulta de solicitudes realizadas                                                                                                    |
| vdmisión FP: Alta de solicitude (con certificado dixital ou conta "edu xunta es")                                                                                                    |
| dmisión FP: Alta de solicitude de admisión a ciclos formativos sen certificado dixital nin usuario                                                                                                    |
| vdmisión FP: Impresión dunha solicitude feita anteriormente                                                                                                    |

Aparecerá unha pantalla de identificación na que poderá empregar o usuario e contrasinal de educación (@edu.xunta.gal), (@xunta.gal), Chave365 ou un certificado dixital.

| <b>CICLOSADMISION</b><br>Identifíquese               | <b>FTT</b>                                                                                                  |
|------------------------------------------------------|----------------------------------------------------------------------------------------------------|
| Usuario de educación 🔹                               |                                                                                                    |
| (Conta de usuario (sen @edu.xunta.gal)               |                                                                                                    |
| Contrasinal                                          |                                                                                                    |
| Entrar<br>Ou entre con certificado dixital<br>Entrar | Servizo prestado pola Consellería de Educación, Universidade e<br>Formación Profesional<br>Xunta de Galicia |
| Contacto ? Axuda                                     |                                                                                                    |

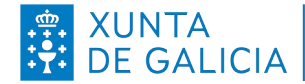

Detection also also and

Despois de identificarse no sistema, prema en "2. Solicitantes" no menú da aplicación, verá unha pantalla similar a esta:

| CiclosAdmision              |                                                                                                    |
|-----------------------------|----------------------------------------------------------------------------------------------------|
| 1 Inicio                    | Inicio                                                                                                    |
| 2 Solicitantes 🗸 🗸          |                                                                                                    |
| 2.1 Ver solicitudes actuais | Benvidos a Ciclosadmisión (Curso 2022-2023)                                                                                                    |
| 2.9 Histórico solicitudes   | mision e anna aplicación desenvolvida pola Consellería de Cultura, Educación e Universidade para xestionar:                                                                                                    |
| 2.10 Reclamacións           | <ul> <li>Admisión aos ciclos formativos de grao medio e de grao superior de formación profesional específica en centros</li> <li>O asistente web para realizar unha solicitude de admisión a ciclos formativos só estará dispoñible durante os r</li> </ul> |

A continuación seleccione no despregable do menú "2.9 Historial solicitudes". Poderá consultar todos os elementos relacionados coas súas solicitudes de admisión a ciclos formativos de calquera réxime, modalidade e grao. Nesa pantalla ten dispoñible o código persoal de consulta que o identificará en todas as listaxes públicas do proceso de admisión.

| Sexo<br>Home Muller |                |                     |                    |                     |
|---------------------|----------------|---------------------|--------------------|---------------------|
| Adm. Ord. C.M.      | Adm. Ord. C.S. | Adm. Distancia C.M. | Adm. Distancia C.S | . Adm. Adultos C.M. |
| Adm. Additos C.S.   | Aum. Duar C.M. | Solicitudes         |                    |                     |

O servizo de consulta do estado das solicitudes poderá estar total ou parcialmente deshabilitado en función das fases do proceso de admisión ou das accións de mantemento da aplicación informática, sinaladamente durante os períodos previos á publicación das adxudicacións.

Lembre: deberá comprobar que os datos persoais que se indican nesta pantalla coincidan cos seus. En caso contrario, deberá presentar reclamación.

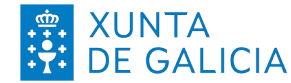

 
 XUNTA DE GALICIA
 CONSELLERÍA DE CULTURA, EDUCACIÓN, FORMACIÓN
 Intormacion xerai Instrucións para consultar o historial persoal de admisión e o código persoal de consulta (CPC)
 código persoal de consulta (CPC)

Admisión FP 2022-2023 - Probas libres

## 2.2 Identificación con código de solicitude

Outro xeito de acceder a Ciclosadmisión, tanto ao seu historial persoal de admisión como para poder obter o CPC, é empregar o código de solicitude e o número do seu documento oficial de identidade.

No momento en que se completa unha solicitude de admisión a ciclos formativos ou cursos de especialización de FP, o asistente informático xera un documento PDF de resgardo. Neste resgardo aparece o código de solicitude tal e como se mostra na imaxe:

| XUNTA DE GALICIA<br>CONSELLERÍA DE CULTURA, EDUCACIÓN<br>E ORDENACIÓN UNIVERSITARIA |                                                   | ANEXO I           | 00035248D4                    |                         |
|-------------------------------------------------------------------------------------|---------------------------------------------------|-------------------|-------------------------------|-------------------------|
|                                                                                     |                                                   |                   |                               |                         |
| CONVOCATORIA: Ordinaria                                                             | GRAO: Superior                                    | RÉXIME: Ordinario | MODALIDADE:                   |                         |
| PROCEDEMENTO<br>ADMISIÓN A CICLOS FORMATIVOS D<br>ORDINARIO EN CENTROS SOSTIDOS     | E GRAO MEDIO E DE GRAO SUF<br>CON FONDOS PÚBLICOS | PERIOR NO RÉXIME  | CÓDIGO PROCEDEMENTO<br>ED519A | DOCUMENTO<br>SOLICITUDE |
| DATOS DA PERSOA SOLICITANTE                                                         |                                                   |                   |                               |                         |
| NOME                                                                                | PRIMEIRO APELIDO                                  | SEGUNDO APEL      | APELIDO NIF/PASAPORTE         |                         |

Para a consulta dos datos e do estado da solicitude na aplicación ou para obter o CPC, poderase acceder directamente empregando o DNI/NIE/pasaporte e o código da solicitude.

Primeiro hai que seleccionar na pantalla de inicio de Ciclosadmisión a ligazón "Admisión FP: Consulta de solicitudes validadas" ou "Admisión FP: Ver código persoal de consulta"

| 1 Inicio | Inicio                                                                                                    |
|----------|----------------------------------------------------------------------------------------------------|
|          | Benvidos a Ciclosadmisión         Ciclosadmisión é unha aplicación desenvolvida pola Consellería de Educación, Universidade e Formación Profesional, para xestionar:         • Admisión aos ciclos formativos de grao medio e de grao superior de formación profesional específica en centros docentes sostidos con fondos públicos.         • Video de auda do asistente verb para realizar unha solicitude de admisión a ciclos formativos. Prema aqui, Lentre que a nomativa prevalece sobre calquera outra información. Este documento conten información e cariader sereil extraida da nomativa, polo que calquera duida ou contratación se resolvera atendendo a normativa vivente.         • O periodo de admisión extraordinario só se abre para solicitar ciclos medios (consulte o calendario).         • Bolsas retorna (non activo para o curso 2020-2021):         • Para acceder ás bolsas retorma debe premer no menú no apartado 17, "Bolsas retorna" e seleccionar a opción desexada.         • Pode facer unha nova solicitude, apartado 17,2 (un borrador é unha solicitude non entregada).         • Consultar as solicitudes as 17,3.         • Achegar documentación 17,4.         • Reerviar as oblicutedes 17,5. |
|          | Para acceder á aplicación con usuario e contrasinal debe premerse na icona da esquina superior dereita: 🕑<br>Cando se lle solicite o DNI ou DOI (Documento oficial de identidade) deberá poñer sempre as letras en malúsculas.<br>Na admisión a ciclos formativos durante o periodo de tempo comprendido entre a finalización dunha advudicación e a seguinte as persoas inscritas aparecen no historial para o ano en curso como "información non disposible<br>temporalmente".                                                                                                    |
|          | Admisión FP: <u>Ver código persoal de consulta</u><br>Admisión FP: <u>Consulta de solicitudes realizadas</u><br>Admisión FP: <u>Consulta de solicitudes validadas</u>                                                                                                    |

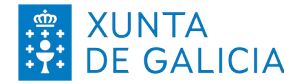

- Na pantalla que aparece haberá que escribir o número do documento oficial de . identificación (DNI, NIE ou pasaporte, sempre coas letras en maiúscula) empregado no proceso de admisión e o código de solicitude.
- Tamén pode ir a: www.edu.xunta.gal/ciclosadmision/publico/BusguedaConsultaCodigo.do

| CiclosAdmision | Ξ | <ul> <li>① ①</li> <li>① ②</li> </ul> |   |
|----------------|---|--------------------------------------|---|
| 1 Inicio       |   | Consulta solicitude                  |   |
|                |   |                                      |   |
|                |   | Filtros                              | 1 |
|                |   | DOVDNI                               |   |
|                |   | Código de Solicitude                 |   |
|                |   | Buscar                               |   |
|                |   |                                      |   |

Aparecerá unha nova pantalla na que poderá consultar todos os elementos relacionados coas súas solicitudes de admisión a ciclos formativos (de calquera réxime, modalidade e grao) ou a cursos de especialización. Nesa pantalla ten dispoñible o código persoal de consulta que o identificará en todas as listaxes públicas do proceso de admisión.

| Datos do alumno           |                          |            |                   |                    |                   |            |
|---------------------------|--------------------------|------------|-------------------|--------------------|-------------------|------------|
| DNI/NIE/ Sexo Home Muller | Nome                     |            |                   | Código per         | soal de consulta  |            |
| Adm. Ord. C.M.            | Adm. Ord. C.S.           | Adm. Dista | ncia C.M.         | Adm. Distancia C.S | 6. Adm. Adı       | ultos C.M. |
| Adm. Adultos C.S.         | Adm. Dual C.M.           | Adm. D     | ual C.S.          |                    |                   |            |
|                           |                          | S          | olicitudes        |                    |                   |            |
| Ano Centro onde           | se entregou a solicitude | Acceso     | Data Solicitude   | Convocatoria       | Estado solicitude | Data baixa |
|                           |                          | Non se a   | toparon elementos |                    |                   |            |

O servizo de consulta do estado das solicitudes poderá estar total ou parcialmente deshabilitado en función das fases do proceso de admisión ou das accións de mantemento da aplicación informática, sinaladamente durante os períodos previos á publicación das adxudicacións.

Lembre: deberá comprobar que os datos persoais que se indican nesta pantalla coincidan cos seus. En caso contrario deberá presentar reclamación.

## Autenticación no sistema de usuarios da 3 consellería

## 3.1 Identificación con usuario e contrasinal

É moi probable que ás persoas solicitantes no proceso de admisión que puxeran como dato un correo electrónico válido lles chege un correo cun texto similar ao seguinte:

ALTA NOVO USUARIO:

Comunicámoslle que, segundo os datos que figuran na base de datos da Consellería de Cultura, Educación, Formación Profesional e Universidades, se solicitou a creación dunha conta de correo persoal.

Para activar a conta, debe acceder ao seguinte enderezo:

https://www.edu.xunta.es/contausuario/prv/XestionContaln.do?operacion=alta

Debe realizar a activación cos seguintes datos:

Código de activación: XXXXXX

Dispón de dez días, desde a recepción deste código, para formalizar a activación da conta.

A través das instrucións do correo creouse (ou púidose crear) un nome de usuario para acceder á aplicación Ciclosadmisión e permitir diversas xestións como, por exemplo, informarse sobre o seu expediente no proceso, obter o CPC e, cando corresponda e sexa o prazo, reservar ou renunciar á matrícula nas prazas adxudicadas.

Todas as operacións sobre a conta de usuario e o contrasinal (como solicitar un novo PIN/código de activación, lembrar o nome da conta, lembrar ou modificar un contrasinal) poden xestionarse en: https://www.edu.xunta.gal/contausuario

Para calquera dúbida sobre a autenticación e a conta de usuario contacte coa UAC no teléfono 881 997 701 ou enviando un correo a uac@edu.xunta.gal

Se ten un usuario e contrasinal de NERTA tamén o pode empregar para acceder á aplicación Ciclosadmisión.